# Как активировать код

Заходим на сайт <u>http://www.academia-moscow.ru</u> и нажимаем на ссылку «Регистрация»

Важно! Не используйте браузер «Яндекс браузер» для регистрации на сайте. «Яндекс браузер» некорректно работает с данным сайтом.

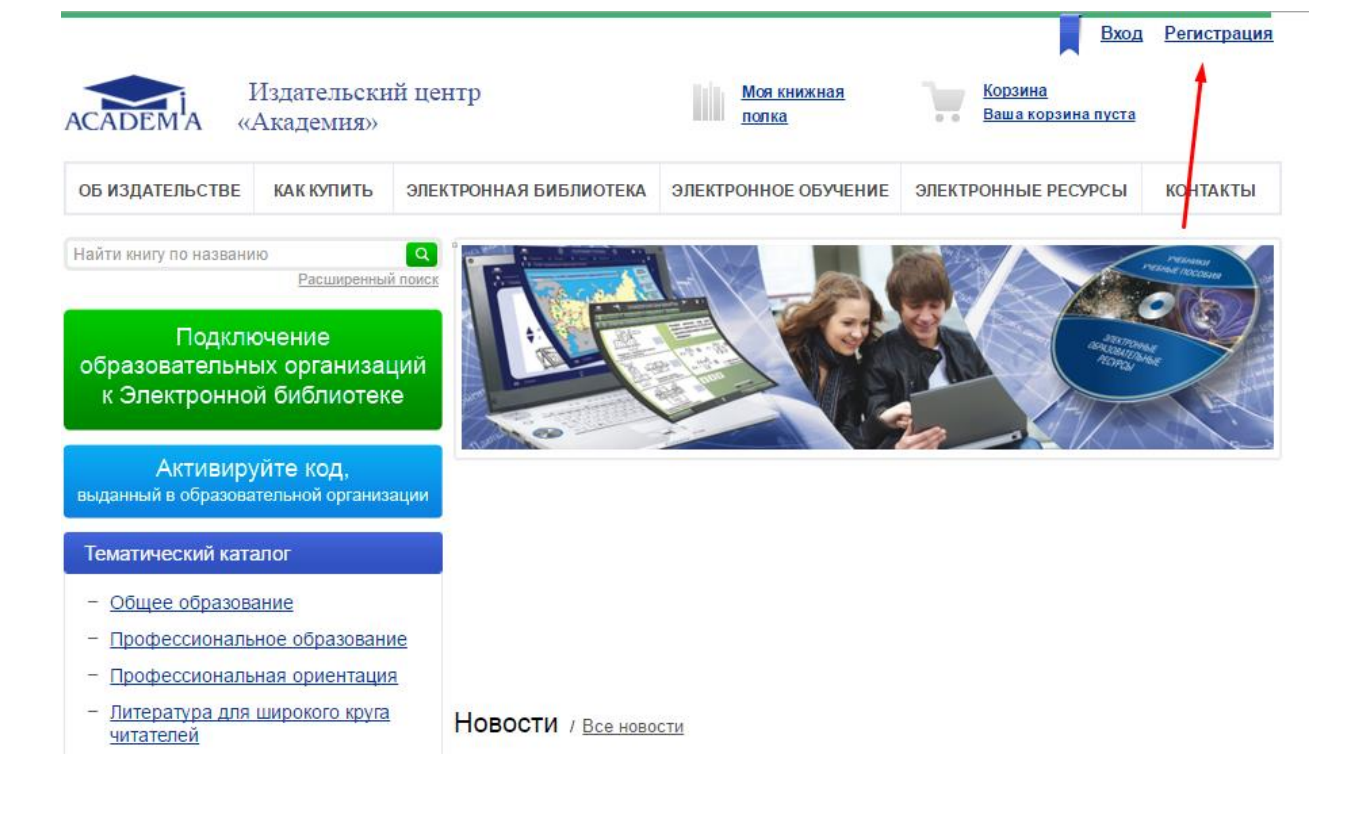

#### Выбираем пункт «Физическое лицо» и нажимаем кнопку «шаг 2 >»

|                                           |                                                   |                                                                                                    |                                                        | Вход                          | <u>Регистрация</u> |  |
|-------------------------------------------|---------------------------------------------------|----------------------------------------------------------------------------------------------------|--------------------------------------------------------|-------------------------------|--------------------|--|
| Издательский центр<br>ACADEMA «Академия»  |                                                   |                                                                                                    | <u>Моя книжная</u><br>полка                            | Корзина<br>Ваша корзина пуста |                    |  |
| ОБ ИЗДАТЕЛЬСТВЕ                           | ОБ ИЗДАТЕЛЬСТВЕ КАК КУПИТЬ ЭЛЕКТРОННАЯ БИБЛИОТЕКА |                                                                                                    |                                                        | ЭЛЕКТРОННЫЕ РЕСУРСЫ           | КОНТАКТЫ           |  |
| Найти книгу по названик                   | о<br>Расширенны                                   | Славная > Личный кабинет     поиск     Ф                                                             | > Регистрация                                          |                               |                    |  |
| Подклю<br>образовательнь<br>к Электронной | чение<br>іх организаі<br>і библиотек              | Регистрация н<br>выберите категорию покуп<br>е                                                       | НОВОГО ПОЛЬЗОВА                                        | птеля. Шаг 1<br>љ             |                    |  |
| Активиру<br>выданный в образоват          | <b>йте код</b> ,<br><sup>т</sup> ельной организ   | <ul> <li>Представитель образо</li> <li>Представитель образо</li> <li>Юридическое лицо обе</li> </ul> | вательной организации<br>еспечивающее поставку в образ | овательные организации        |                    |  |
| Тематический катал                        | ог                                                | _                                                                                                    |                                                        | ШАГ 2 >                       |                    |  |
| Каталог по коду УДК                       |                                                   |                                                                                                    |                                                        | <u> </u>                      |                    |  |
| Электронные верси                         | Электронные версии каталогов                      |                                                                                                    |                                                        |                               |                    |  |
| Авторы                                    |                                                   |                                                                                                    |                                                        |                               |                    |  |

Заполняем все поля и нажимаем кнопку «регистрация». Если какое-то поле заполнено не правильно, в верхней части формы будут указаны ошибки.

| Подключение<br>Бразовательных организаций                | гегистрация пового пользователя. Шаг 2 |          |  |  |  |
|----------------------------------------------------------|----------------------------------------|----------|--|--|--|
| к Электронной библиотеке                                 | Имя:                                   |          |  |  |  |
| Активируйте код,<br>данный в образовательной организации | Фамилия:                               |          |  |  |  |
|                                                          | Логин:*                                |          |  |  |  |
| талог по коду УДК                                        | Пароль:*                               |          |  |  |  |
| ектронные версии каталогов                               |                                        |          |  |  |  |
| торы                                                     | подпоерждение пароля.                  |          |  |  |  |
|                                                          | E-mail:*                               |          |  |  |  |
|                                                          | Адрес:                                 |          |  |  |  |
|                                                          | Телефон:                               |          |  |  |  |
|                                                          |                                        | FQ45     |  |  |  |
|                                                          |                                        | обновить |  |  |  |
|                                                          | Введите слово на картинке:*            |          |  |  |  |
|                                                          | Телефон:                               |          |  |  |  |
|                                                          |                                        | FQ45     |  |  |  |
|                                                          |                                        | ОБНОВИТЬ |  |  |  |
|                                                          | Введите слово на картинке:*            |          |  |  |  |
|                                                          |                                        |          |  |  |  |

## Если вы не вошли в личный кабинет, то на главной странице нажмите на ссылку «Вход»

| ACADEM <sup>I</sup> A «                                                                                                    | Издательски<br>Академия»                                              | ий центр                        | <u>Моя книжная</u><br>полка              | Вход<br>Корзина<br>Ваша корзина пуста | Регистраци                                     |
|----------------------------------------------------------------------------------------------------|-----------------------------------------------------------------------|---------------------------------|------------------------------------------|---------------------------------------|------------------------------------------------|
| ОБ ИЗДАТЕЛЬСТВЕ                                                                                                    | КАК КУПИТЬ                                                            | ЭЛЕКТРОННАЯ БИБЛИОТЕКА          | ЭЛЕКТРОННОЕ ОБУЧЕНИЕ                     | ЭЛЕКТРОННЫЕ РЕСУРСЫ                   | контакты                                       |
| Найти книгу по названи<br>Подклк<br>образовательны<br>к Электронно<br>Активиру                                                  | ю<br>Расширенны<br>очение<br>ых организан<br>й библиотек<br>ийте код. | й поиск<br>чий<br>е             |                                          |                                       | ACCOUNT<br>Proceed (ACCOUNT)<br>ACCOUNT<br>No. |
| выданный в образова                                                                                                    | тельной организ<br>алог                                               | ации                            |                                          |                                       |                                                |
| <ul> <li>Общее образова</li> <li>Профессиональ</li> <li>Профессиональ</li> <li>Профессиональ</li> <li>Литература для</li> </ul> | ание<br>ное образовани<br>ная ориентаци:<br>широкого круга            |                                 |                                          |                                       |                                                |
| читателей                                                                                                    |                                                                       | 11 мар 2016 <u>На сайте Ф</u> Г | <u>юти</u><br>АУ «ФИРО» опубликованы Пер | ечни учебных изданий для СП           | Ю на 2016/20                                   |

#### Введите свой логин и пароль и нажмите кнопку «Войти»

| Издательский центр<br>САДЕМА «Академия»              |                                       |                                                        |                                                               | <u>Моя книжная</u><br>полка                                                         | Ba                                             | о <u>рзина</u><br>іша корзина пуста    |                    |
|------------------------------------------------------|---------------------------------------|--------------------------------------------------------|---------------------------------------------------------------|-------------------------------------------------------------------------------------|------------------------------------------------|----------------------------------------|--------------------|
| ОБ ИЗДАТЕЛЬСТВЕ                                      | КАК КУПИТЬ                            | ЭЛЕКТРОННАЯ                                            | БИБЛИОТЕКА                                                    | ЭЛЕКТРОННОЕ ОБУЧЕН                                                                  | ИЕ ЭЛЕКТРОН                                    | ІНЫЕ РЕСУРСЫ                           | КОНТАКТ            |
| айти книгу по названи                                | ію<br>Расширенны                      | <b>Q</b> <u>Главная</u> ><br>й поиск                   | <u>Личный кабинет</u>                                         | > Профиль пользователя                                                              |                                                |                                        |                    |
| Подкля<br>образовательны<br>к Электронно<br>Активиор | очение<br>ых организан<br>й библиотек | ЦИЙ В связи с г<br>сайта, нео<br>действите<br>Приносим | переходом на нов<br>бходимо пройти<br>пьны.<br>свои извинения | вую версию сайта. Пользов<br>процедуру регистрации зан<br>, за доставленные неудобс | ателям, прошедші<br>юво, т. к. предыду<br>тва. | им регистрацию на<br>щие логин и парол | старой вер<br>ь не |
| зыданный в образова                                  | тельной организ                       | ации Логин:                                            | user                                                          |                                                                                     |                                                |                                        |                    |
| Тематический ката                                    | пог                                   | Пароль:                                                | •••••                                                         |                                                                                     |                                                | _                                      |                    |
| Каталог по коду УДК                                  |                                       |                                                        | 🔲 Запомнить і                                                 | меня на этом компьютере                                                             |                                                |                                        |                    |
| Электронные версии каталогов                         |                                       |                                                        | Забыли свой пароль?<br>Зарегистрироваться                     |                                                                                     |                                                |                                        |                    |
| электронные верси                                    |                                       |                                                        | BC                                                            | ЛЙТИ                                                                                |                                                |                                        |                    |
| Электронные верси<br>Авторы                          |                                       |                                                        |                                                               |                                                                                     |                                                |                                        |                    |

### После успешного входа на сайт нажмите кнопку «Активируйте код, выданный в образовательной организации»

|                                                                    |                                                           |                                                                                                    |                                                                | Личный ка                     | <u>бинет</u> <u>Выход</u> |
|--------------------------------------------------------------------|-----------------------------------------------------------|----------------------------------------------------------------------------------------------------|----------------------------------------------------------------|-------------------------------|---------------------------|
| ACADEMA «                                                          | Издательски<br>Академия»                                  | й центр                                                                                                    | <u>Моя книжная</u><br>полка                                    | Корзина<br>Ваша корзина пуста |                           |
| ОБ ИЗДАТЕЛЬСТВЕ                                                    | КАК КУПИТЬ                                                | ЭЛЕКТРОННАЯ БИБЛИОТЕКА                                                                                                  | ЭЛЕКТРОННОЕ ОБУЧЕНИЕ                                           | ЭЛЕКТРОННЫЕ РЕСУРСЫ           | КОНТАКТЫ                  |
| Найти книгу по названи<br>Подкли<br>образовательни<br>к Электронно | но<br>Расширенны<br>очение<br>ых организац<br>й библиотек | Славная > Личный кабинет<br>к поиск °<br>Павная > Личный кабинет<br>Павная > Личный кабинет<br>персональные данные<br>с | т<br>Н <b>ЕТ</b><br>  <u>Мои заказы</u>   <u>Моя книжная п</u> | олка   Активация              |                           |
| Активиру<br>выданный в образова                                    | у <b>йте код</b> ,<br>ательной организ                    | ации                                                                                                    |                                                                | -                             |                           |
| Тематический катал                                                 | пог                                                       |                                                                                                    |                                                                |                               |                           |

На открывшейся странице введите код, который вам выдали, поставьте галочку «Я принимаю условия пользовательского соглашения» и нажмите кнопку «Активировать»

|                                                                 | Личный кабинет Выход                                                                                 |
|-----------------------------------------------------------------|----------------------------------------------------------------------------------------------------|
| АСАДЕМА «Академия                                               | ий центр Моя книжная <u>Корзина</u><br>полка Ваша корзина пуста                                      |
| ОБ ИЗДАТЕЛЬСТВЕ КАК КУПИТЕ                                      | ЭЛЕКТРОННАЯ БИБЛИОТЕКА ЭЛЕКТРОННОЕ ОБУЧЕНИЕ ЭЛЕКТРОННЫЕ РЕСУРСЫ КОНТАКТЫ                             |
| Найти книгу по названию Расширен                                | Спавная > Личный кабинет                                                                             |
| Подключение<br>образовательных организ<br>к Электронной библиот | ЛИЧНЫЙ КАБИНЕТ<br>аций<br>ке                                                                         |
| Активируйте код,<br>выданный в образовательной орган            | Если у вас есть код для активации доступа к онлайн чтению,<br>введите его здесь:<br>Код выданный вам |
| Тематический каталог                                            | Я принимаю условия пользовательского соглашения                                                      |
| Каталог по коду УДК                                             | АКТИВИРОВАТЬ                                                                                         |
| Электронные версии каталогов                                    |                                                                                                    |
| Авторы                                                          | На Вашей книжной полке нет изданий.                                                                  |

Если код введен верно, и не было никаких ошибок, перейдя в раздел сайта «Моя книжная полка», вы увидите книги, которые доступны вам для чтения.

|                                                                                       |                                      |                                         |                                      |                    | <b>1</b>                          | ичный кабине            | <u>г Выход</u> |
|---------------------------------------------------------------------------------------|--------------------------------------|-----------------------------------------|--------------------------------------|--------------------|-----------------------------------|-------------------------|----------------|
| ACADEMA «                                                                             | Издательски<br>Академия»             | ий центр                                | Моя книжна<br>полка                  |                    | <u>Корзина</u><br>Ваша корзина пу | <u>ста</u>              |                |
| ОБ ИЗДАТЕЛЬСТВЕ КАК КУПИТЬ ЭЛЕКТРОННАЯ БИБЛИОТЕК                                      |                                      |                                         | ТЕКА ЭЛЕКТРОННО                      | еобучение          | ЭЛЕКТРОННЫЕ РЕ                    | ЕСУРСЫ КО               | НТАКТЫ         |
| Найти книгу по названи                                                                | Ю<br>Расширенны                      | С Главная > Тематиче                    | <u>ский каталог</u>                  | $\backslash$       |                                   |                         |                |
| Подкли<br>образовательны<br>к Электронно                                              | очение<br>ых организа<br>й библиотек | ций<br>се Название книги                |                                      | Автор              |                                   | <u>расширен</u><br>ISBN | ный поиск      |
| Активируйте код,<br>выданный в образовательной организации                            |                                      | ации Уровень образова<br>Все            | ния Е                                | Вид издания<br>Все |                                   | Год                     |                |
| Тематический катал<br>- <u>Общее образова</u><br>- <u>Профессионалы</u>               | пог<br><u>іние</u><br>ное образовани | Присутствует,<br>чтению<br>Купленные он | цоступ к online-   『<br>лайн доступы | 🗏 Присутствует     | гриф                              | 🗐 Новинка               |                |
| <ul> <li><u>Профессионалы</u></li> <li><u>Литература для</u><br/>читателей</li> </ul> | ная ориентация<br>широкого круга     | Очистить фильтр                         |                                      |                    |                                   | НАЙ                     | ти Q           |